## Beállítások: MNB árfolyam

## Beállítások: MNB árfolyam

**€**/IB -E Demo Demó Verzió > Partnerek Beállítások 오 Súgó 🗲 ÷ Árajánlatok > 🛛 Minden mezőt kinyit 🛛 🔉 Minden mezőt becsuk Rendelések > Szállítólevél > > Ajánlat 🕔 > Számlázás > Árlista 🚯 Online számla > > Bizonylatkészítés Proforma számla > > Bizonylat PDF 1 💼 Raktár > > Cikktörzs 1 🔝 Pénzügy > > Díjbekérő 🖪 👒 Árjegyzék > > Email értesítés 0 🐉 Logisztika > > Export/import 🕔 🕹 Kölcsön > > Export számla > 💩 Gyártás > Garancialevél 🖪 > Súgó > Gyártás 🚯 Törzsadatok > > Késedelmi kamat Rendszer Beállítások > Kintlévőség 0 3 Rendszerbeállítás > Kölcsön Felhasználók beállításai > Logisztika 3 Bizonylat beállítások > Megjelenítés - listázó () Diagnosztika > Megjelenítés - rendszer Testreszabott listák > Megjelenítés - rendszerüzenetek () Üternezett feladatok > > Megjelenítés - űrl Felhasználói fiók > MNB árfolyam Gépház > MNB árfolyam automatikus letöltés Információk > Kikapcsolva v Portálok > Felhasználók > NAV online számla 🖪 > Naplók > > Partnerek 🕔 API > > Pénzügy Új bejelentkezés > Pénzügyi számlák Kijelentkezés Droforma czómla

- 1. A Rendszer,
- 2. Beállítások,
- 3. Rendszerbeállítások menüpont alatt,
- az MNB árfolyam területen az eVIR rendszer árfolyam rögzítéssel kapcsolatos beállításait lehet elvégezni.

## Mezők

• MNB árfolyam automatikus letöltés

Last update: 2023/06/27 15:09 evir:rendszer:beallitasok:mnb\_arfolyam https://doc.evir.hu/doku.php/evir:rendszer:beallitasok:mnb\_arfolyam

Beállítható a napi árfolyam automatikus letöltése Magyar Nemzeti Bank weboldaláról.

Ez a beállítási lehetőség csak akkor jelenik meg, ha telepítve van az eVIR MNB modulja.

Fontos, hogy a vállalkozás csak abban az esetben használhatja az MNB árfolyamot, ha azt az NAV-nál bejelentette a megfelelő nyomtatványon (az ONYA segítségével ez percek alatt megtörténhet).

From: https://doc.evir.hu/ - **eVIR tudásbázis** 

Permanent link: https://doc.evir.hu/doku.php/evir:rendszer:beallitasok:mnb\_arfolyam

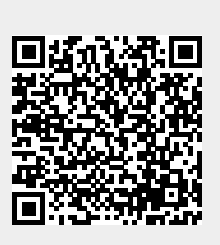

Last update: 2023/06/27 15:09